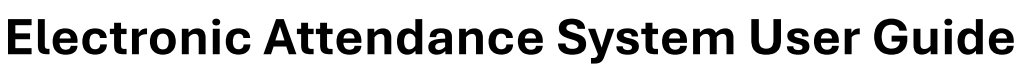

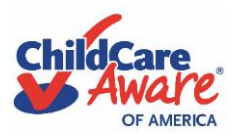

**Child Care Providers** 

#### This is for the use of child care providers participating in CCAoA's Military Child Care in Your Neighborhood (MCCYN) and Military Child Care in Your Neighborhood Plus (MCCYN-Plus) fee assistance programs <u>ONLY</u> and is <u>NOT</u> meant for wider distribution.

#### March 15, 2024

The following Electronic Attendance System (EAS) User Guide will provide basic instructions and guidance for child care providers submitting attendance sheets for eligible families participating in Child Care Aware® of America's MCCYN and MCCYN-Plus fee assistance programs. It covers four (4) different scenarios for attendance:

- 1. Scenario 1 (Page 1) Child attended care the entire month and the family was billed accordingly.
- 2. Scenario 2 (Page 4) Child did NOT attend care the entire month and/or was not billed accordingly.
- 3. Scenario 3 (Page 9) Child's attendance for either scenario is <u>confirmed</u> by the family.
- 4. Scenario 4 (Page 10) Child's attendance for either scenario is <u>rejected</u> by the family.

### <u>Scenario 1</u>

#### Child attended care the entire month and the family was billed accordingly.

**Step 1:** On the 25<sup>th</sup> of each month, the child care provider will receive an email, to the addresses listed on file with CCAoA, that it is time to complete their attendance records for the given month. The email will contain a link/button to the EAS portal.

**Step 2:** When the provider clicks the link from their email, they are presented with a list of incomplete attendance sheets for the eligible, approved children connected to their facility. The provider clicks the first child on the list, [Child Name].

| Chilligere<br>Aware |          |                                                                                                    | December 2023 Attendance |
|---------------------|----------|----------------------------------------------------------------------------------------------------|--------------------------|
|                     |          | Elmo's Child Care Center<br>1111 South Muppet Street, Sesame Town,<br>Mississippi – (555) 555-5555 |                          |
|                     |          |                                                                                                    |                          |
| 8 Attendance Sheets |          |                                                                                                    | Q Search                 |
| Name                | Child ID | Period                                                                                             | Status                   |
| Child Name 1        | 111111   | Dec 01, 2023 - Dec 31, 2023                                                                        | Incomplete               |
| Child Name 2        | 222222   | Dec 01, 2023 - Dec 31, 2023                                                                        | Incomplete               |
| Child Name 3        | 33333    | Dec 01, 2023 - Dec 31, 2023                                                                        | Incomplete               |
| Child Name 4        | 444444   | Dec 01, 2023 - Dec 31, 2023                                                                        | Incomplete               |
| Child Name 5        | 555555   | Dec 01, 2023 - Dec 31, 2023                                                                        | Incomplete               |

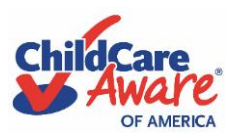

**Child Care Providers** 

**Step 3:** For question 1, the provider responds "No" to indicate care was not ended in the given month. For question 2, the provider responds "Yes" when asked whether child received care for the entire month.

| Attendance Sheets / Child Name                                    |
|-------------------------------------------------------------------|
| Child Name                                                        |
| Was care ended in December?                                       |
| Did child receive care for the entire month?         Yes       No |
|                                                                   |

**Step 4:** The provider scrolls down to Final Acknowledgement and enters their full name.

**Step 5:** The provider reads and checks the acknowledgement box and then clicks the "Submit" button. This will send the attendance information to the family to confirm.

| FINAL ACKNOWLEDGEMENT |                                                    |          |
|-----------------------|----------------------------------------------------|----------|
|                       | Provider         * Please type your full name here |          |
| ▲ Back                |                                                    | Submit 🗸 |

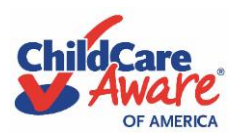

### **Child Care Providers**

**Step 6:** Provider is back at their home screen and receives visual verification of the current status of that child's attendance sheet submission.

| Chillerre<br>Aware  |          |                                                                                                    | December 2023 Attendance |
|---------------------|----------|----------------------------------------------------------------------------------------------------|--------------------------|
|                     |          | Elmo's Child Care Center<br>1111 South Muppet Street, Sesame Town,<br>Mississippi – (555) 555-5555 |                          |
|                     |          |                                                                                                    |                          |
| 8 Attendance Sheets |          |                                                                                                    | Q Search                 |
| Name                | Child ID | Period                                                                                             | Status                   |
| Child Name 1        | 111111   | Dec 01, 2023 - Dec 31, 2023                                                                        | Awaiting Family          |
| Child Name 2        | 222222   | Dec 01, 2023 - Dec 31, 2023                                                                        | Awaiting Family          |
| Child Name 3        | 33333    | Dec 01, 2023 - Dec 31, 2023                                                                        | Incomplete               |
| Child Name 4        | 444444   | Dec 01, 2023 - Dec 31, 2023                                                                        | Incomplete               |
| Child Name 5        | 555555   | Dec 01, 2023 - Dec 31, 2023                                                                        | Incomplete               |

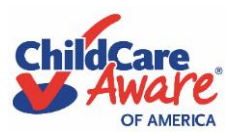

**Child Care Providers** 

## <u>Scenario 2</u>

#### Child did NOT attend care the entire month and/or was not billed accordingly.

**Step 1:** On the 25<sup>th</sup> of each month, the child care provider will receive an email, to the addresses listed on file with CCAoA, that it is time to complete their attendance records for the given month. The email will contain a link/button to the EAS portal.

**Step 2:** When the provider clicks the link from their email, they are presented with a list of incomplete attendance sheets for the eligible, approved children connected to their facility. The provider clicks the first child on the list, [Child Name].

| Children Aware      |          |                                                                                                    | December 2023 Attendance |
|---------------------|----------|----------------------------------------------------------------------------------------------------|--------------------------|
|                     |          | Elmo's Child Care Center<br>1111 South Muppet Street, Sesame Town,<br>Mississippi – (555) 555-5555 |                          |
|                     |          |                                                                                                    |                          |
| 8 Attendance Sheets |          |                                                                                                    | Q Search                 |
| Name                | Child ID | Period                                                                                             | Status                   |
| Child Name 1        | 111111   | Dec 01, 2023 - Dec 31, 2023                                                                        | Incomplete               |
| Child Name 2        | 222222   | Dec 01, 2023 - Dec 31, 2023                                                                        | Incomplete               |
| Child Name 3        | 33333    | Dec 01, 2023 - Dec 31, 2023                                                                        | Incomplete               |
| Child Name 4        | 44444    | Dec 01, 2023 - Dec 31, 2023                                                                        | Incomplete               |
| Child Name 5        | 555555   | Dec 01, 2023 - Dec 31, 2023                                                                        | Incomplete               |

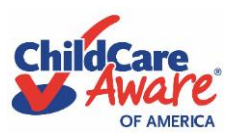

### **Child Care Providers**

**Step 3a (Care NOT Ended):** For question 1, if the child did not attend care the entire month but remained enrolled at the facility, then the provider responds "No" to indicate care was not ended in the given month. For question 2, the provider responds "No" again when asked whether child received care for the entire month.

| Chillere<br>Aware                            |
|----------------------------------------------|
|                                              |
| Child Name                                   |
| Was care ended in December?                  |
| Ves • No                                     |
| Did child receive care for the entire month? |
| Ves • No                                     |
|                                              |
|                                              |

**Step 3b (Care Ended):** For question 1, if the child did not attend care the entire month because enrollment at the facility was ended, then the provider responds "Yes" to indicate care was ended in the given month and then selects the appropriate date. For question 2, the provider responds "No" again when asked whether child received care for the entire month.

| 命 Attendance Sheets / Child Nam       | e      |  |
|---------------------------------------|--------|--|
| Child Name                            |        |  |
| Was care ended in December?           |        |  |
| • Yes No                              |        |  |
| * Termination date                    |        |  |
| Select date                           |        |  |
| Did child receive care for the entire | month? |  |
| 🔿 Yes 🔹 No                            |        |  |
|                                       |        |  |

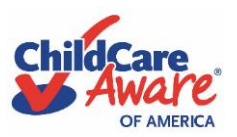

**Child Care Providers** 

**Step 4:** When the provider responds "No" to the second question about attending care the entire month, a calendar will appear under "Attendance."

| a sele | t dates that | at child wa | s NOT in ca | re for: |    |    |
|--------|--------------|-------------|-------------|---------|----|----|
| cembe  | r 2023       |             |             |         |    |    |
|        | Mo           | Tu          | We          | Th      | Fr | Sa |
|        | 27           |             | 29          |         | 1  |    |
|        | 4            | 5           | 6           | 7       | 8  |    |
|        | 11           | 12          | 13          | 14      | 15 |    |
|        | 18           | 19          | 20          | 21      | 22 |    |
|        | 25           | 26          | 27          | 28      | 29 |    |
|        | 1            | 2           |             | 4       | 5  | 6  |

**Step 5:** Provider chooses dates that the child was absent, turning the date squares blue. The blue color indicates an absence. If a termination date was selected, those calendar dates will automatically be blocked from selection as the child was no longer in care.

| se select d | lates that | t child was | NOT in c | are for:   |    |    | Was the family charged for the entire month? |
|-------------|------------|-------------|----------|------------|----|----|----------------------------------------------|
| ecember 2   | 023        |             |          |            |    |    | Yes No                                       |
| Su          | Мо         | Tu          | We       | Th         | Fr | Sa |                                              |
|             |            |             |          |            | 1  |    |                                              |
|             | 4          | 5           | 6        | 7          | 8  |    |                                              |
|             | 11         | 12          | 13       | 14         | 15 | 16 |                                              |
|             | 18         | 19          | 20       | 21         | 22 | 23 |                                              |
|             | 25         | 26          | 27       | 2023-12-27 | 29 | 30 |                                              |
|             | 1          |             |          | 4          | 5  | 6  |                                              |
|             |            |             |          |            |    |    |                                              |

**Step 6:** Under "Billing Statement," provider chooses "No" for the question "Was the family charged for the entire month?" if their absences or termination change the amount, they are billed for under their fee assistance approval.

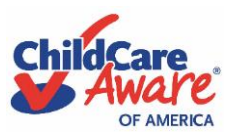

**Child Care Providers** 

**Step 7:** If "No" is selected, a field for "Amount Billed" will appear. Enter the new amount billed and (optional) attach the corresponding billing statement.

| cembe | 2023 |    |    |    |    |    | Yes O No                                                               |
|-------|------|----|----|----|----|----|------------------------------------------------------------------------|
| iu    | Мо   | Tu | We | Th | Fr | Sa | * Amount billed                                                        |
| ō     |      |    |    |    | 1  |    | \$                                                                     |
|       | 4    | 5  | 6  | 7  | 8  |    |                                                                        |
|       | 11   | 12 | 13 | 14 | 15 |    | Billing statement attachment:                                          |
|       | 18   | 19 | 20 | 21 | 22 |    | $\bigcirc$                                                             |
|       | 25   | 26 | 27 | 28 | 29 |    |                                                                        |
|       | 1    |    |    | 4  |    | 6  | Click or drag file to this area to upload<br>.pdfpngipgdocdoc 10MB max |

**Step 8:** The provider scrolls down to Final Acknowledgement and enters their full name.

**Step 9:** The provider reads and checks the acknowledgement box and then clicks the "Submit" button. This will send the attendance information to the family to confirm.

| FINAL ACKNOWLEDGEMENT      |                                                                                                    |          |
|----------------------------|----------------------------------------------------------------------------------------------------|----------|
|                            | Provider  * Please type your full name here  By clicking this box I acknowledge that this attendance submission is correct and true. |          |
| <ul> <li>▲ Back</li> </ul> |                                                                                                    | Submit 🗸 |

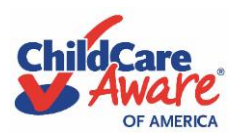

**Child Care Providers** 

**Step 10:** Provider is back at their home screen and receives visual verification of the current status of that child's attendance sheet submission.

|                     |          |                                                                                                    | December 2023 Attendance |
|---------------------|----------|----------------------------------------------------------------------------------------------------|--------------------------|
|                     |          | Elmo's Child Care Center<br>1111 South Muppet Street, Sesame Town,<br>Mississippi – (555) 555-5555 |                          |
|                     |          |                                                                                                    |                          |
| 8 Attendance Sheets |          |                                                                                                    | Q. Search                |
| Name                | Child ID | Period                                                                                             | Status                   |
| Child Name 1        | 111111   | Dec 01, 2023 - Dec 31, 2023                                                                        | Awaiting Family          |
| Child Name 2        | 22222    | Dec 01, 2023 - Dec 31, 2023                                                                        | Awaiting Family          |
| Child Name 3        | 33333    | Dec 01, 2023 - Dec 31, 2023                                                                        | Incomplete               |
| Child Name 4        | 44444    | Dec 01, 2023 - Dec 31, 2023                                                                        | Incomplete               |
| Child Name 5        | 55555    | Dec 01, 2023 - Dec 31, 2023                                                                        | Incomplete               |

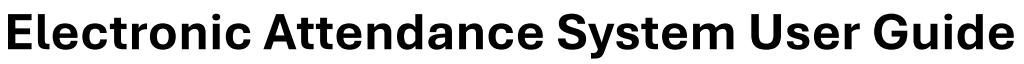

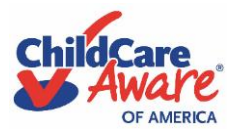

**Child Care Providers** 

### <u>Scenario 3</u>

#### Child's attendance for either scenario is <u>confirmed</u> by the family.

**Step 1:** When the child's parents review and confirm the attendance record submitted by the provider, they will sign and submit if everything is accurate. This will trigger the electronic attendance record to be sent to CCAoA's payment department.

**Step 2:** The provider will then see an update to the homepage with the child's state now reflecting "Submitted for Payment."

| Chillicere<br>Aware |          |                                                                                                    | December 2023 Attendance |
|---------------------|----------|----------------------------------------------------------------------------------------------------|--------------------------|
|                     |          | Elmo's Child Care Center<br>1111 South Muppet Street, Sesame Town,<br>Mississippi – (555) 555-5555 |                          |
|                     |          |                                                                                                    |                          |
| 8 Attendance Sheets |          |                                                                                                    | Q Search                 |
| Name                | Child ID | Period                                                                                             | Status                   |
| Child Name 1        | 111111   | Dec 01, 2023 - Dec 31, 2023                                                                        | Submitted for Payment    |
| Child Name 2        | 222222   | Dec 01, 2023 - Dec 31, 2023                                                                        | Incomplete               |
| Child Name 3        | 333333   | Dec 01, 2023 - Dec 31, 2023                                                                        | Incomplete               |
| Child Name 4        | 444444   | Dec 01, 2023 - Dec 31, 2023                                                                        | Incomplete               |
| Child Name 5        | 555555   | Dec 01, 2023 - Dec 31, 2023                                                                        | Incomplete               |

**Step 3:** No further action is needed.

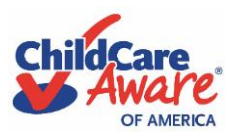

**Child Care Providers** 

### <u>Scenario 4</u>

#### Child's attendance for either scenario is <u>rejected</u> by the family.

**Step 1:** If the child's parents review the attendance record submitted by the provider and a discrepancy is identified, the family will check a box indicating they do NOT verify the attendance record. A text box will appear where the family must enter the reason for not approving to identify the discrepancy.

**Step 2:** This will trigger the electronic attendance record to be returned to the child care provider, reflected by an updated status on the homepage. The family is also encouraged to contact their provider to resolve the issue.

| Gifferre<br>Aware   |          |                                                                                                    | December 2023 Attendance |
|---------------------|----------|----------------------------------------------------------------------------------------------------|--------------------------|
|                     |          | Elmo's Child Care Center<br>1111 South Muppet Street, Sesame Town,<br>Mississippi – (555) 555-5555 |                          |
|                     |          |                                                                                                    |                          |
| 8 Attendance Sheets |          |                                                                                                    | Q Search                 |
| Name                | Child ID | Period                                                                                             | Status                   |
| Child Name 1        | 111111   | Dec 01, 2023 - Dec 31, 2023                                                                        | Family Rejected          |
| Child Name 2        | 222222   | Dec 01, 2023 - Dec 31, 2023                                                                        | Incomplete               |
| Child Name 3        | 333333   | Dec 01, 2023 - Dec 31, 2023                                                                        | Incomplete               |
| Child Name 4        | 44444    | Dec 01, 2023 - Dec 31, 2023                                                                        | Incomplete               |
| Child Name 5        | 555555   | Dec 01, 2023 - Dec 31, 2023                                                                        | Incomplete               |

**Step 3**: When the child's attendance record is selected after a rejection by the family, the provider will see a box at the top of the screen identifying the discrepancy. The provider may then correct the attendance record and follow the regular steps to submit back to the family for approval.

| 습 Attendance Sheets / S                  | Child Name 1                                                                   |   |
|------------------------------------------|--------------------------------------------------------------------------------|---|
| Child Name 1                             |                                                                                |   |
| Needs re-sul<br>This attendance          | mission<br>sheet was rejected by the family. Please edit below, and re-submit. | × |
| <b>Reason family</b><br>[Enter reason th | leclined:<br>is is incorrect]                                                  |   |

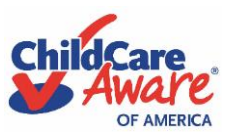

**Child Care Providers** 

**Step 4:** When the child's parents review and confirm the corrected attendance record submitted by the provider, they will sign and submit if everything is accurate. This will trigger the electronic attendance record to be sent to CCAoA's payment department.

**Step 5:** The provider will then see an update to the homepage with the child's state now reflecting "Submitted for Payment."

| Cliff Care<br>Aware |          |                                                                                                    | December 2023 Attendance |
|---------------------|----------|----------------------------------------------------------------------------------------------------|--------------------------|
|                     |          | Elmo's Child Care Center<br>1111 South Muppet Street, Sesame Town,<br>Mississippi – (555) 555-5555 |                          |
|                     |          |                                                                                                    |                          |
| 8 Attendance Sheets |          |                                                                                                    | Q Search                 |
| Name                | Child ID | Period                                                                                             | Status                   |
| Child Name 1        | 111111   | Dec 01, 2023 - Dec 31, 2023                                                                        | Submitted for Payment    |
| Child Name 2        | 222222   | Dec 01, 2023 - Dec 31, 2023                                                                        | Incomplete               |
| Child Name 3        | 333333   | Dec 01, 2023 - Dec 31, 2023                                                                        | Incomplete               |
| Child Name 4        | 444444   | Dec 01, 2023 - Dec 31, 2023                                                                        | Incomplete               |
| Child Name 5        | 555555   | Dec 01, 2023 - Dec 31, 2023                                                                        | Incomplete               |

**Step 6:** No further action is needed.